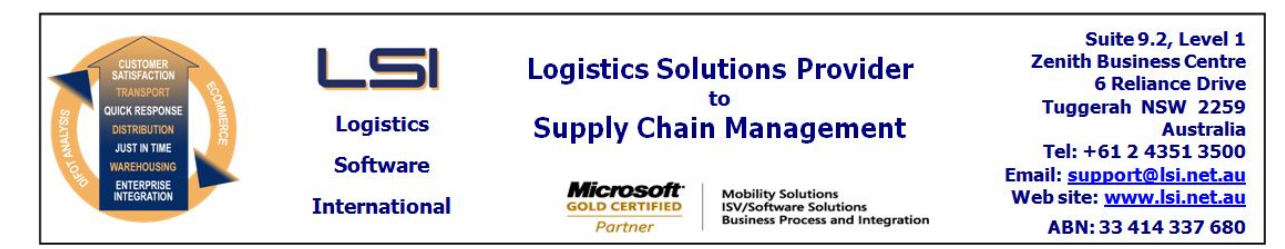

# iSupply software application - release advice - version 9.45.1.1

# Prerequisites - iSupply

<u> Prerequisites - iSupplyRF</u>

Microsoft .NET Compact Framework 3.5

iSupply version 9.44.1.1 Mic Microsoft .NET Framework 4.0 Microsoft Report Viewer 2010 SP1 SAP Crystal Reports Runtime Engine for .NET Framework 4

#### iSupply release and version details

iSupply version: Release status: Applications released:

9.45.1.1 General release iSupply, iSupplyWeb, iSupplyRF

This release must be installed to the test environment and user acceptance tested before installation to the live environment

| iSupply version 9.45.1.1 |
|--------------------------|
| MSI path and name:       |
| SQL update scripts:      |

released 25/05/2020 (021516) http://www.lsi.net.au/files/versions/iSupply-9-45-1-1.zip DB9-45-1-1.sql

# **Release inclusions and notes**

| Job-no                            | Code | Details/remarks                                                                                                    |  |  |
|-----------------------------------|------|----------------------------------------------------------------------------------------------------|--|--|
| 021518                            | PC   | Trading Partner Details - EDI734P3<br>Add configurable pack unit export codes by Trading Partner<br>iSupply                                       |  |  |
| 021520                            | LS   | RF task monitor - Putaway completion percent<br>Enhance % complete statistic to cater for changing stock levels at origin bin<br>iSupply          |  |  |
| 021521                            | LS   | Consignment Entry<br>Modernise underlying technology in order despatch functions<br>iSupply                                                       |  |  |
| 021522                            | IG   | Scan Pack - Single Unit Pack<br>Sort SSCC label printing by product and add product header labels<br>iSupply                                      |  |  |
| 021523                            | TC   | RF Bulk Picking<br>Add support for VLM picking intgration<br>iSupply, eCS                                                                         |  |  |
| 021528                            | TC   | eCS Exception Handling<br>Improve exception handling and reporting<br>eCS                                                                         |  |  |
| 021529                            | TC   | Supplier Details<br>Widen supplier name to 50 characters<br>iSupply,eCS                                                                           |  |  |
| 021531                            | ТС   | Export Pick Slip Lines - PPG430P<br>Remove line id from format<br>iSupply, eCS                                                                    |  |  |
| 021532                            | ТС   | Export Company Products<br>Remove material alias from format<br>iSupply, eCS                                                                      |  |  |
| 021536                            | тс   | Inventory Reconciliation - CNP422P<br>Improve handling of the reconciliation of in-progress receipts<br>iSupply, eCS                              |  |  |
| 021549                            | ЈК   | Export Consignment Data to Transporter - Authority to Leave<br>Ensure ATL number generation complies with Star Track requirements<br>iSupply, eCS |  |  |
| New maintainable settings         |      |                                                                                                    |  |  |
| Setting                           |      | Details                                                                                                    |  |  |
|                                   |      | Default AASN export code                                                                                                    |  |  |
| Import/export file format changes |      |                                                                                                    |  |  |

| Transaction          | Data fields |
|----------------------|-------------|
| None                 | None        |
| <u>Notes</u><br>None |             |

## iSupply install steps for this release when upgrading from iSupply version 9.44.1.1

#### **Preparation**

- 1. Ensure all users are logged out of iSupply and cannot log in.
- 2. Stop the eCS service on the server that runs it.
- 3. Stop any external processes that may access the iSupply database.
- 4. Make a backup copy of the iSupply SQL database.

#### Application server (x86)

- 1. Uninstall the currently installed iSupply Windows version via Control Panel.
- 2. Uninstall the currently installed iSupply eCS Service version via Control Panel.
- 3. Install iSupply Windows 9-45-1-1.msi by running "setup.exe".
- 4. Ensure that the configuration file "C:\Program Files\LSI\iSupply Windows\iSupplyWindows.exe.config" has been updated with the server and database names.
- 5. Install iSupply eCS Service 9-45-1-1.msi by running "setup.exe".
- 6. Ensure that the configuration file "C:\Program Files\LSI\iSupply eCS Service
- \iSupplyeCSService.exe.config" has been updated with the server and database names.

## Application server (x64)

- 1. Uninstall the currently installed iSupply Windows version via Control Panel.
- 2. Uninstall the currently installed iSupply eCS Service version via Control Panel.
- 3. Install iSupply Windows 9-45-1-1 x64.msi by running "setup.exe".

4. Ensure that the configuration file "C:\Program Files\LSI\iSupply Windows\iSupplyWindows.exe.config" has been updated with the server and database names.

- 5. Install iSupply eCS Service 9-45-1-1 x64.msi by running "setup.exe".
- 6. Ensure that the configuration file "C:\Program Files\LSI\iSupply eCS Service
- $\label{eq:service} \ensuremath{\mathsf{iSupplyeCSService.exe.config}}\xspace \ensuremath{\mathsf{has}}\xspace \ensuremath{\mathsf{been}}\xspace \ensuremath{\mathsf{ubc}}\xspace \ensuremath{\mathsf{iben}}\xspace \ensuremath{\mathsf{abc}}\xspace \ensuremath{\mathsf{abc}}\xspace$
- 7. NGEN iSupply Windows
- 7.1. Place the files "ngen.exe" and "NGENiSupplyWindows.bat" into iSupply's installation directory (Default: "C:\Program Files\LSI\iSupply Windows\Client\").
  7.2. Run the NGENiSupplyWindows.bat from command prompt as an Administrator
- 8. NGEN iSupply eCS Service
- 8.1. Place the files "ngen.exe" and "NGENiSupplyeCSService.bat" into iSupply's installation directory (Default: "C:\Program Files\LSI\iSupply eCS Service\Client\").
- 8.2. Run the "NGENiSupplyeCSService.bat" from command prompt as an Administrator

## Web server (x86)

- 1. Uninstall the currently installed iSupply Web Services version via Control Panel.
- 2. Uninstall the currently installed iSupply Web version via Control Panel.
- 3. Install iSupply Web Services 9-45-1-1.msi by running "setup.exe".
- 4. Ensure that the configuration file "C:\inetpub\wwwroot\iSupplyWebServices\Web.config" has been updated with the server and database names.
- 5. Install iSupply Web 9-45-1-1.msi by running "setup.exe".
- 6. Ensure that the configuration file "C:\inetpub\wwwroot\iSupplyWeb\Web.config" has been updated with the URL of the iSupplyWebServices.

## Web server (x64)

- 1. Uninstall the currently installed iSupply Web Services version via Control Panel.
- 2. Uninstall the currently installed iSupply Web version via Control Panel.
- 3. Install iSupply Web Services 9-45-1-1 x64.msi by running "setup.exe".
- 4. Ensure that the configuration file "C:\inetpub\wwwroot\iSupplyWebServices\Web.config" has been updated with the server and database names.
- 5. Install iSupply Web 9-45-1-1 x64.msi by running "setup.exe".
- 6. Ensure that the configuration file "C:\inetpub\wwwroot\iSupplyWeb\Web.config" has been updated with the URL of the iSupplyWebServices.

## Database server

1. Run the following database update script(s) (using SQL Server Management Studio) to update the iSupply database: DB9-45-1-1.sql.

## <u>Finalisation</u>

- 1. Test run iSupply.
- 2. Start the eCS service on the server that runs it.
- 3. Start any external processes that may access the iSupply database.
- 4. Allow users to login to iSupply.